## 参加機関検索ツール 利用方法

| <b>表示件数調整</b><br>数字の部分をタップ・クリックし、表示された数:<br>字を選択することで、表示ブース数を変更すること<br>(全28ブースのため、「50」以上を選択すること<br>ることができます。) | 字の中から任意の数<br>とができます。<br>で全ブースを表示す |                                                    | <b>表全体のフリーワー</b><br>機関名・説明対象区分<br>し、関連する機関のみ<br>(例)「教養」と検索<br>関のみ表示されます。 | - <b>ド検索</b><br>}・実施フロアいずれに関するワードでも検索<br>タ表示することができます。<br>₨すると、説明対象区分に「教養四国」を含む機                    |
|----------------------------------------------------------------------------------------------------|-----------------------------------|----------------------------------------------------|--------------------------------------------------------------------------|----------------------------------------------------------------------------------------------------|
|                                                                                                    | 10 件表示機関名                         | 検索:<br>説明対象区分                                      | 会場内説明実施                                                                  |                                                                                                    |
| <b>機関名検索</b><br>任意の機関名を入力することで、その機関の<br>ブースに関する情報のみを表示することがで<br>きます。                                          | 検索                                | すべて                                                | すべて                                                                      | フィルタ機能<br>それぞれの枠内をタップ・クリックし、表示<br>されるものの中から任意の説明対象区分や実<br>施フロアを選択することで、該当のブースの<br>情報のみを表示することができます。 |
|                                                                                                    | (01) 中国四国管区警察局四国<br>警察支局          | 行政四国,教養四国,デジタル・電気・電子,機械,土木,建築,物理<br>学,農学,農業農村工学,林学 | 2,化 06階                                                                  |                                                                                                    |
|                                                                                                    | (02)四国行政評価支局                      | 行政四国,教養四国                                          | 11階                                                                      |                                                                                                    |
|                                                                                                    | (03)四国総合通信局                       | 行政四国,教養四国,デジタル・電気・電子,機械,土木,建築,物理<br>学,農学,農業農村工学,林学 | ,化 11階                                                                   |                                                                                                    |
|                                                                                                    | (04)四国矯正管区                        | 行政四国                                               | 12階                                                                      |                                                                                                    |
|                                                                                                    | (05)四国地方更生保護委員会                   | 行政四国                                               | 12階                                                                      |                                                                                                    |
|                                                                                                    | (06)高松法務局                         | 行政四国,教養四国                                          | 12階                                                                      |                                                                                                    |
|                                                                                                    | (07)高松・徳島・高知・松山<br>地方検察庁          | 行政四国,教養四国                                          | 12階                                                                      |                                                                                                    |
|                                                                                                    | (08) 高松出入国在留管理局                   | 行政四国,教養四国                                          | 12階                                                                      |                                                                                                    |
|                                                                                                    | (09)神戸税関                          | 行政四国,教養四国,デジタル・電気・電子,機械,土木,建築,物理<br>学,農学           | <sup>2</sup> ,化 10階                                                      | <b>ページ移動</b><br>操作することで、表に表示されていないペー<br>ジのブース情報について確認することができ<br>ます。                                 |
|                                                                                                    | (10)四国厚生支局                        | 行政四国                                               | 12階                                                                      |                                                                                                    |
|                                                                                                    | 28 件中 1 から 10 まで表示                |                                                    | 前 1 2 3 次                                                                |                                                                                                    |